Factulike.App by Capigono.com Cra 12 13b Valledupar 321.910.0971

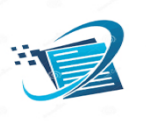

## ANEXO DE CARTERA\_CUENTAS COBRAR Y CUENTAS POR PAGAR:

- 1. Entra a la opción cartera o cuentas por pagar.
- 2. Elijo la opción cartera por edades y listará la cartera vencida en rangos de tiempo que usted desee.
- 3. En dicho su menú puede crear un abono a una factura específica.

| 10:43 a.m. Mié 19 de ei | ne.                                                       |                                    |                                |            |      |  |
|-------------------------|-----------------------------------------------------------|------------------------------------|--------------------------------|------------|------|--|
|                         | AA                                                        | clarosoft.capigono.com             | Ś                              | <u>с</u> – | - 88 |  |
|                         | Clarosoft by capigono.com 15 años                         |                                    | C Clarosoft by capigono.com 15 | años       |      |  |
| Us lan 10 bd:           | demo2019                                                  |                                    |                                |            |      |  |
| La bolsa pla            | stica pertenece a la familia inv 2                        |                                    | aro-                           |            |      |  |
| apunta a la c           | ificar. Felices regalos de los r                          | e cuentas de la fami<br>eyes magos | <b>SOTT</b><br>by Capigono.com |            |      |  |
|                         | : Area Trabajo1 o formularios de cr                       | ear datos                          |                                |            |      |  |
| ::::<br>                | nultitasking                                              | TAP A                              | rrastre ventanas e ico_menus   |            |      |  |
| Facturar                | tadoras(es) que les gusta,<br>a la mano,<br>ijo aparte    |                                    |                                |            |      |  |
| Compras                 | a<br>CARTERA                                              |                                    |                                |            |      |  |
| Inventario              | ∍<br>- Cartera por edades                                 |                                    |                                |            |      |  |
| Crear docum v.          | - Crear abono                                             |                                    |                                |            |      |  |
| Cartera                 | - En Lupa buscar: un cliente<br>puede ver facturas con sa | e<br>Ildo.                         |                                |            |      |  |
| Reportes                | Por buscar documento pu<br>y abonos de ese documer        | ede ver el saldo<br>to.            |                                |            |      |  |
| Contab                  | Por boton cruce                                           |                                    |                                |            |      |  |
| Nomina                  | TAP Arra                                                  | tre ventanas e ico_menus           |                                |            |      |  |
| Auditoria               |                                                           |                                    |                                |            |      |  |

Cartera por edades, de una sucursal o de todo el país., puede filtrara un cliente especifico o un vendedor especifico, tambien filtrar por rango de fechas.

x j

5

| 10:43 a.m. Mié 19 de ene.<br>clarosoft.capigono.com |                       |             |               |           |                                                 | 奈 ச∰ 68 % 💕                                         |  |
|-----------------------------------------------------|-----------------------|-------------|---------------|-----------|-------------------------------------------------|-----------------------------------------------------|--|
|                                                     | Desde                 | 1/11/202    | 1 hasta 1     | 9/01/2022 |                                                 |                                                     |  |
|                                                     | Cliente<br>*opcional  |             |               |           |                                                 |                                                     |  |
|                                                     | Vend<br>*opcional     |             |               |           |                                                 |                                                     |  |
|                                                     | Sucursal<br>*opcional | Mi sucurs   | sal 51        | 0         |                                                 |                                                     |  |
|                                                     | Edad cartera          | Todas       | 0             |           |                                                 |                                                     |  |
|                                                     | Saldo menor o         | tero Todas  |               | ٥         |                                                 |                                                     |  |
|                                                     |                       |             | Listar fa     | ct. ya    |                                                 |                                                     |  |
|                                                     |                       |             |               |           |                                                 |                                                     |  |
|                                                     | CUENTAS               | POR COBRA   | R Sucursal    | 51 Entr   | e 2021/11/01 00:00 v 2022/01/19 23:59           |                                                     |  |
|                                                     | Num.factura           | on oobioi   | Saldo         | Edad dias | 2020110100100100 y 202200 // 10 20.00           | Vendedor                                            |  |
|                                                     | 01                    | 20 nov 2021 | \$ 640,625.00 | 59        | ADRIAN FERNANDO SANJUAN QUINTERO<br>52465697153 | JUAN DIEGO HERRERA MARIN<br>88565656 Suc: Principal |  |
|                                                     | GARZ45                | 11 Ene 2022 | \$ 970,573.00 | 7         | ADRIAN FERNANDO SANJUAN QUINTERO<br>52465697153 | fdo zul<br>83225 Suc:Principal                      |  |
|                                                     | 02                    | 20 nov 2021 | \$ 620,972.00 | 59        | ALVARO CASADIEGO QUINTERO<br>52465692278        | JUAN DIEGO HERRERA MARIN<br>88565656 Suc:Principal  |  |
|                                                     | FPD-79884             | 17 Ene 2022 | \$ 140,000.00 | 2         | carlos perez<br>3883                            | fdo zul<br>83225 Suc:Principal                      |  |
|                                                     | GARZ48                | 18 Ene 2022 | \$ 478,387.00 | 0         | CARLOS JAVIER PEREZ<br>1233737475               | fdo zul<br>83225 Suc:Principal                      |  |
|                                                     | GARZ46                | 17 Ene 2022 | \$ 340,000.00 | 2         | fdo zul<br>83225                                | fdo zul<br>83225 Suc:Principal                      |  |
|                                                     | FPD-79880             | 17 Ene 2022 | \$ 440,000.00 | 2         | fdo zul<br>83225                                | fdo zul<br>83225 Suc:Principal                      |  |
|                                                     | FPD-79882             | 17 Ene 2022 | \$ 140,000.00 | 2         | Genny Herrera<br>52524                          | fdo zul<br>83225 Suc:Principal                      |  |
|                                                     | FPD-79881             | 17 Ene 2022 | \$ 440,000.00 | 2         | lan Zuluaga<br>52465610                         | fdo zul<br>83225 Suc:Principal                      |  |
|                                                     | GARZ47                | 18 Ene 2022 | \$ 563,622.00 | 0         | JUAN CAMILO VEGA<br>234239499                   | fdo zul<br>83225 Suc:Principal                      |  |
|                                                     |                       |             |               |           |                                                 |                                                     |  |

Sicon (

Crear abono a una factura existente, tiene la opción de decirle al software liste las facturas de este cliente mas recientes con saldo mayor a cero.

| 10:44 a.m. Mié 19 | a de ene.                                                                                                    | oft.capigono.com ≙        | اسم کار کار کار کار کار کار کار کار کار کار |
|-------------------|----------------------------------------------------------------------------------------------------|---------------------------|---------------------------------------------|
|                   | Clarosoft by capigono.com 15 años                                                                                                    | Clarc                     | psoft by capigono.com 15 años               |
| -                 | Paso2 ABON                                                                                                    | OS A CARTERA              |                                             |
|                   | Rec.cop d<br>Clime<br>Ob<br>Factures similares<br>Estatures similares<br>Estat<br>Satio \$<br>SetT17<br>Ustar factures antiguas<br>Satio \$<br>11503                                                                                                    | Cuentas por cuentas - cru | ızar Refresh                                |
|                   | Vator neto bial aborado<br>(an retenc, an la a, an retenar) \$ 12200 + E   Banco o forma de pago 11100502 BANCO BOGO   Vr. Retencion: 3.5 % + Enter \$   Vr. Retenar: 3.5 % + Enter \$   Vr. Retenar: 3.5 % + Enter \$   Vr. Retenar: 3.5 % + Enter \$   Vr. Retenar: 3.5 % + Enter \$ | imer - Pasar saldo        | Certar recibo                               |

En este mismo reporte puede listar cuentas por pagar y generar el egreso.

O simplemente ir a asientos manuales y con el asistente de egresos, generar el mismo.